## How to Access the 2023-2025 HERDS Reporting Form on Health Commerce System

To access the HERDS reporting form on the Health Commerce System (HCS), follow these directions:

- 1. Sign into HCS.
- 2. Select HERDS from 'My Applications' (located on the left side of your screen).

| Welcome Kim E Evans-McGee (wm01) |   | Impor      | tant Hea    | ith Events            | -                        |               |               |
|----------------------------------|---|------------|-------------|-----------------------|--------------------------|---------------|---------------|
| Search                           | Q |            | Donate Life | 3                     | T.                       | NYS P         | MP            |
| My Applications                  |   | Impo       | tant Has    | the Matifica          | tions                    |               |               |
| Acronyms & Abbreviations         |   | Impor      | tant nea    | inth Notifica         | tions                    |               |               |
| Application Access               | 0 | Posted     | Platy       | Keyword               | Source                   | Audience      | Description   |
| Cancer Data Entry - Physicians   | 0 | 03/31/2023 | Adv/sory    | Influenza             | NYSDOM                   | All Users     | Influenza Sur |
| 1.MS                             | 0 | 03/30/2023 | Adv/sory    | Commissioner's Letter | NYSDOH                   | Al Users      | Nation Docto  |
| Comdir Search and Export Tool    | 0 | 03/24/2023 | Adv/sory    | Influence             | NYSDOH                   | All Users     | Influenza Sun |
| Coord Account Tools - HCS        | 0 | 03/23/2033 | Advisory    | Lab advisory          | Wedsworth Center         | Al Users      | Laboratory Rr |
| Courd Account Tools - LHD        | 0 | 03/23/2003 | Advisory    | info message          | NYSDOM AIDS<br>Institute | Al Users      | Amendment     |
| Coerd Account Tools - PCC        | 0 | 03/17/2023 | Advisory    | COVID-19              | NYSDOH                   | Al-Users      | COVID and N   |
| Coordinator's Update Tool        | 0 | 03/17/2023 | Advisory    | Infuerce              | NYSDOH                   | All Users     | Influenza Sur |
| County Survey                    | 0 | 03/16/2023 | Advisory    | COVID-19              | NYSDOH                   | Al Users      | COVID-19 up   |
| Drinking Water Watch             | 0 | 03/13/2023 | Advisory    | Grand Rounds          | NYSDOH                   | Al Users      | Upcerning \$1 |
| Emergency Contexts               |   |            | 10/00       | Const Davids          | ADD DOLL                 | Concerned and | A COLORADO    |
| HOBO                             | 0 | - here     |             |                       |                          |               |               |
| HERDS                            | 0 |            |             |                       |                          |               |               |
| HANS                             | 0 | Nour       | room His    | hlighte               |                          |               |               |
| NH Surveillance                  | 0 | news       | room nig    | Jungutan              |                          |               |               |
| Safe Drinking Water System       | 0 |            |             |                       |                          |               |               |

Note: If you do not see HERDS in "My Applications", you can add a shortcut by following the instructions provided below under "**How to Add HERDS to "My Applications.**"

- 3. Select "Facility" as the "User Access Level", not "District."
  - Do not be alarmed if there is no option to select; proceed to the step below.
- 4. Click on "Data Entry" located in the column to your left.
- 5. In the activity drop-down box.

Select the 2023-2025 School Lead in Drinking Water Reporting.

| Data Entry  |                                                                                         |
|-------------|-----------------------------------------------------------------------------------------|
| Activity: * | Please Select Activity                                                                  |
|             | Please Select Activity<br>2020 School Lead in Drinking Water Reporting                  |
|             | 2023-2025 School Lead in Drinking Water Reporting<br>School Immunication Survey 2022-22 |

Note: If no activities appear, then the following may have occurred:

- The School Lead in Drinking Water Reporter role has not yet been assigned to the user. In such case, refer to Appendix F (Figure 2) for instructions for "assigning roles".
- There may be a lag in the activation of the assigned role. In this case, the user should try to sign in again in an hour.
- If the first two steps do not resolve the issue, there may have been an error in assigning the role. Please email the NYS DOH at: <u>lead.in.school.drinking.water@health.ny.gov</u> for assistance.
- 6. After selecting the appropriate 'Activity', choose the organization (school) you will be reporting for. <u>Be careful when selecting the school for which you are reporting if you are reporting for more than one school.</u>

| Data Entry          |                                                             |                  |
|---------------------|-------------------------------------------------------------|------------------|
| Activity: *         | 2023-2025 School Lead in Drinking Water Reporting 👻         | Add To Bookmarks |
| Organization: *     | Z TEST PUBLIC SCHOOL (038808998889) V                       |                  |
| Form: *             | 2023 School Lead in Drinking Water Reporting 🗸              |                  |
| Data Entity Type: * | Schools - Public 🗸                                          |                  |
| Data Entity Name: * | Z TEST PUBLIC SCHOOL (038808998889) V<br>Show Facility.Info |                  |

- 7. Complete the HERDS form by answering the questions and providing the required information. The HERDS form should be updated whenever new or more information is available. The data reported in the HERDS form should reflect the current status of your lead testing program throughout the compliance period. Information that may change over the course of the compliance period and require the HERDS form to be updated include:
  - a. total number of "applicable outlets"
  - b. number of outlets with results 5 ppb and greater
  - c. number of outlets with results less than 5 ppb
  - d. status of remediation

## How to Add HERDS to "My Applications"

On the HCS "homepage, click on:

"My Content", then "All Applications"

| Chan has see                     |   |                                             |                                         |                                                     |                                            |                                    |                                                                                                    |                                        |                          |
|----------------------------------|---|---------------------------------------------|-----------------------------------------|-----------------------------------------------------|--------------------------------------------|------------------------------------|----------------------------------------------------------------------------------------------------|----------------------------------------|--------------------------|
| A Contractor                     |   |                                             |                                         |                                                     |                                            |                                    | Qitone                                                                                                    | & My Content - Q. Search @             | ep- Dirgo                |
| Webone Kin E Evens McGee Joan 05 |   | System                                      | n Notices                               | 5                                                   |                                            |                                    |                                                                                                    | Documents by Group                     |                          |
| Search                           | Q | <ul> <li>to comply<br/>gender ch</li> </ul> | with Federal and<br>hoice for nonbinary | NY5 regulations, startin<br>r individuals. Enhancem | g March 10, 2023, th<br>ents have been mad | he Health Comm<br>de to record gen | erce System (HCS) account and security assuran<br>der identity in the: <b>"HCS user account process"</b> . <b>*</b> | My Applications                        | r X es a t<br>cation (MF |
| My Applications                  |   | process".                                   | Questions can be                        | sent to: cemu@health.n                              | A BOA                                      |                                    | C                                                                                                    | Al Applications                        |                          |
| cronyme & Abbreviatione          |   |                                             |                                         |                                                     |                                            |                                    |                                                                                                    | Change my pessword                     |                          |
| aplication Access                | 0 | Import                                      | tant Heal                               | th Evente                                           |                                            |                                    |                                                                                                    | Review the password rules              |                          |
| encer Data Entry - Physicians    | 0 | mpon                                        | cante mean                              | un Lvento                                           |                                            |                                    |                                                                                                    | Change my security questions .         |                          |
| .96                              | 0 | PERT D                                      |                                         |                                                     |                                            | NIVO DI                            | 40                                                                                                    | Report my user ID or pessword staten   |                          |
| andi Search and Expert Tool      | 0 | UTE U                                       | onate Life                              |                                                     |                                            | NTS P                              | MP 🛠                                                                                                    | Learn more about HCS security          |                          |
| sort Account Tools - HCS         | 0 |                                             |                                         | _                                                   |                                            |                                    |                                                                                                    |                                        |                          |
| eore Account Toos - UHO          | 0 | Import                                      | tant Haal                               | th Natificat                                        | lane                                       |                                    |                                                                                                    | Change my contact information          |                          |
| wore Account Toos - RCC          | 0 | import                                      | tant near                               | un nouncai                                          | LIOIIS                                     |                                    |                                                                                                    | Look up my coordinators                |                          |
| sordineter's Uppers Tool         | 0 | France                                      | Priority                                | Keyword                                             | South                                      | Addence                            | Description                                                                                                    | See what roles I hold                  | -                        |
| unty lunes                       | 0 | 09/06/2029                                  | 40/601                                  | Infectious Disease                                  | coc                                        | AP Users                           | COC edvicory repercing chikungunye cesas in Peregue                                                                 | LOOK UD THY PIN                        | 105                      |
| Incing Kladar Matter             | 0 | 09/09/2029                                  | Advisory                                | Infuerce                                            | NYSDOH                                     | Al Users                           | Influence Surveillance Report for the Wase Encing 4010                                                              |                                        | 10                       |
| ergency Cartacts                 |   | 02/28/2029                                  | Advisory                                | Infactious Disease                                  | coc                                        | AP USE'S                           | COC advicory repetiting prup repistent Empela infectio                                                              | See what organizations I am afflated i | in its                   |
| 80                               | 0 | 02/28/2029                                  | Abvisery                                | 0040.89                                             | NYSDOH                                     | Al Users                           | Updated COVID-19 Earthie Surgary Pre-procedure Ted                                                                  | See the MANS notification lists I am o | 15                       |
| R05                              | 0 | 02/24/2029                                  | Ac-Isony                                | influence                                           | NYSDOH                                     | AP Users                           | Influence Surveillence Report for the Week Ending 621                                                               |                                        | (HS                      |
| 145                              | 0 | 02/34/2029                                  | Advisory                                | Infactious Disease                                  | жирон                                      | Tergeted                           | Updatud case definition for MIS-C associated with COVO                                                              | Althe January 1 2029                   | Recipients               |
| Sumeliance                       | 0 | 00-07 2025                                  | Acrosy                                  | Facility Guidence                                   | миррон оронам                              | Ar Users                           | Guidance to reache the December 3: 2021, DHD7C DHL                                                                  | 200                                    | Recipients               |
| & Drinking Water Bystem          | 0 | 69/07/2623                                  | Aiet                                    | Benefit                                             | NYSDOH Pharmacy                            | Al Users                           | Part two of the Special Bolton Medicald Update regarding                                                            | e the benefit transition               | Recipients               |
|                                  | 0 | 02/17 2023                                  | Aprillery                               | Infuenze                                            | NYSDOM                                     | Alluses                            | Infuence Surveillence Report for the Week Briding 82 W.                                                             | 2623                                   | Recolema                 |
| wher -                           |   |                                             |                                         |                                                     |                                            |                                    |                                                                                                    |                                        |                          |

## Click on "H" in the letter row.

| - <b>↓</b>                                        |          |           |     |   |
|---------------------------------------------------|----------|-----------|-----|---|
| Health Commerce System Applications               |          | View Help |     |   |
|                                                   |          |           |     |   |
| Nexts Care Facility Everyation Center Application | HECAPP   | 0         | 764 |   |
| Health Community Distribution Managament System   | HCOMS    | 0         |     | 0 |
| meth etchs kiPORMA                                | 4XPORIA  | 0         |     | 0 |
| Health Facilities information Section             | 145      | 0         |     | 0 |
| Peethose Prance Data Saleray                      | NTOS     | 0         |     | 0 |
| Hustry teleptoneous Program allFORMA              | Explorer | 0         |     | 0 |
| L                                                 |          | -         |     |   |

Roll the cursor over "HERDS for Hospitals" so that the line turns yellow. With your cursor follow the line across to the right side and click on the green plus sign.

| ealth Commerce System Applications                                |                                                                                                    | View Help             |          |           |
|-------------------------------------------------------------------|----------------------------------------------------------------------------------------------------|-----------------------|----------|-----------|
|                                                                   |                                                                                                    |                       |          |           |
|                                                                   | and the second second second second second second second second second second second second second second second | and the second second | ALC: NO. | 14110-001 |
| Health Carls Recitly Evaluation Center Application                | HECATE                                                                                                    | 0                     | 744      |           |
| nanth Commerce Distribution Menagement System                     | HCOMS                                                                                                    | 0                     |          | 0         |
| feath eforts s0PORMA                                              | #KPORKA                                                                                                    | 0                     |          | 0         |
| Austr Facilities information Bythem                               | +P.5                                                                                                    | 0                     |          | A 0       |
| Realitions Printical Data Cateriosy                               | HPOG                                                                                                    | 0                     |          | 0         |
| Netty Neptonoods Pogram extrolma                                  | EXPORMA.                                                                                                    | 0                     |          | 0         |
| teary Metals Registry - new                                       |                                                                                                    | 0                     | 764      |           |
| Repartins C Repiel Twating                                        |                                                                                                    | 0                     | 764      |           |
| 18005 for Monorbaro (Maarith Elantherine Danajorina Data System). | HEADS                                                                                                    | 0                     |          | 0         |
| AV Tech Kha                                                       |                                                                                                    | 0                     | 164      |           |
| WAOS Funder Forte                                                 |                                                                                                    | 0                     | 146      |           |
| AVAIOS Surveitance Case Report Uprest                             | 5472.0                                                                                                    | 0                     |          | 0         |
| AND Carla Deshtoord                                               | HCSORI                                                                                                    | 0                     |          | 0         |
| Rune and Community Based Care (HEROS)                             | HEROS                                                                                                    | 0                     |          | ٥         |
| tone Care Reporty                                                 | INCR                                                                                                    | 0                     |          | 0         |
| Annaha Rumatan Cantar Survey                                      | RFICE                                                                                                    | 0                     | 184      |           |

Click on the HCS logo on the top left side of your screen to refresh and return to the HCS homepage. You will now see that you have added the shortcut to HERDS in "My Applications" on the homepage of HCS.

| 12 Health                                                                                                    |                                         |                                                                                                    |                                                                                                    |                                                                                                    |                                                                                                    |                                                                                                    |                                                                                                    |                                                                                                    |                    |                                                                              |
|----------------------------------------------------------------------------------------------------|-----------------------------------------|----------------------------------------------------------------------------------------------------|----------------------------------------------------------------------------------------------------|----------------------------------------------------------------------------------------------------|----------------------------------------------------------------------------------------------------|----------------------------------------------------------------------------------------------------|----------------------------------------------------------------------------------------------------|----------------------------------------------------------------------------------------------------|--------------------|------------------------------------------------------------------------------|
| - Sugar                                                                                                    |                                         |                                                                                                    |                                                                                                    |                                                                                                    |                                                                                                    |                                                                                                    | 5314                                                                                                    | me gany content - 1                                                                                                    | 4.5esrch @ile      | P*                                                                           |
| Weissen für 1 Bern McCen berefft                                                                                                    |                                         | System                                                                                                    | n Notices                                                                                                    |                                                                                                    |                                                                                                    |                                                                                                    |                                                                                                    |                                                                                                    |                    |                                                                              |
|                                                                                                    |                                         | · To comply                                                                                                    | with Federal and NYS                                                                                                    | regulations, startin                                                                                                    | g March 10, 2023, 0                                                                                                    | e Health Comm                                                                                              | erce System (HCS) account and security as                                                                                                    | urance process will be mi                                                                                                    | odified to have ge | nder :                                                                       |
| Search                                                                                                    | 4                                       | gender ch                                                                                                    | toice for nonbinary indi-                                                                                                    | viduals. Enhancem                                                                                                    | ents have been mad                                                                                                    | le to record geno                                                                                          | der identity in the: "HCS user account proce                                                                                                    | ss", "Trust Level process",                                                                                                    | 'Multi-Factor Auth | entica                                                                       |
| My Accelerations                                                                                                    |                                         | process".                                                                                                    | Questions can be sent t                                                                                                    | to: camu@health.ny                                                                                                    | (gav                                                                                                    |                                                                                                    |                                                                                                    |                                                                                                    |                    |                                                                              |
| and expression                                                                                                    |                                         |                                                                                                    |                                                                                                    |                                                                                                    |                                                                                                    |                                                                                                    |                                                                                                    |                                                                                                    |                    |                                                                              |
| Acronyms & Abbreviations                                                                                                    |                                         |                                                                                                    |                                                                                                    | _                                                                                                    |                                                                                                    |                                                                                                    |                                                                                                    |                                                                                                    |                    |                                                                              |
| Application Access                                                                                                    | 0                                       | Import                                                                                                    | tant Health                                                                                                    | Events                                                                                                    |                                                                                                    |                                                                                                    |                                                                                                    |                                                                                                    |                    |                                                                              |
| Centor Data Entry - Physicians                                                                                                    | 0                                       | -                                                                                                    | _                                                                                                    |                                                                                                    |                                                                                                    |                                                                                                    | The second second second second second second second second second second second second second second second s                                                                                                    |                                                                                                    |                    |                                                                              |
| 121 1441                                                                                                    |                                         | and the second second sec                                                                                                    |                                                                                                    |                                                                                                    |                                                                                                    |                                                                                                    |                                                                                                    |                                                                                                    |                    |                                                                              |
| CD#2                                                                                                    | 0                                       |                                                                                                    | onate Life                                                                                                    |                                                                                                    |                                                                                                    | NVS PI                                                                                                    | A D                                                                                                    | 34 COVID-1                                                                                                    | 9                  |                                                                              |
| Condi Suardt and Expost Tool                                                                                                    | 0                                       | 置D                                                                                                    | onate Life                                                                                                    |                                                                                                    | 1                                                                                                    | NYS PI                                                                                                    | NP .                                                                                                    | * COVID-1                                                                                                    | 9                  |                                                                              |
| Condi Suedi era Espos Todi<br>Condi Account Todis-HCS                                                                                                    | 0                                       | 置D                                                                                                    | onate Life                                                                                                    |                                                                                                    | I                                                                                                    | NYS PI                                                                                                    | NP                                                                                                    | ✤ COVID-1                                                                                                    | 9                  |                                                                              |
| Condi Suech and Export Tool<br>Coold Account Tools - HCS<br>Coold Account Tools - HCS                                                                                                    | 0                                       | D mport                                                                                                    | onate Life                                                                                                    | Notificat                                                                                                    | lions                                                                                                    | NYS PI                                                                                                    | NP                                                                                                    | * COVID-1                                                                                                    | 9                  |                                                                              |
| Concil Super and Export Test<br>Concil Super Tests - HCE<br>Coold Account Tests - UHD<br>Coold Account Tests - UHD<br>Coold Account Tests - PCC                                                                                                    | 0000                                    | import                                                                                                    | onate Life<br>tant Health                                                                                                    | Notificat                                                                                                    | tions                                                                                                    | NYS PI                                                                                                    | иР                                                                                                    | * COVID-1                                                                                                    | 9                  | _                                                                            |
| Control Search and Report Trail<br>Copies Account Tools - HCS<br>Copies Account Tools - HCS<br>Copies Account Tools - HCC<br>Copies Account Tools - HCC<br>Copies Account Tools - HCC                                                                                                    | 00000                                   |                                                                                                    | tant Health                                                                                                    | Notificat                                                                                                    | lions                                                                                                    | NYS PI                                                                                                    | (IP)<br>Description                                                                                                    | * COVID-1                                                                                                    | 19                 | - Cipler B                                                                   |
| Control Search and Secon Theil<br>Control Account Thesis - HCS<br>Control Account Thesis - HCS<br>Control Account Thesis - HCC<br>Control Account Thesis - HCC<br>Control Account Thesis - HCC<br>Control Search Search                                                                                                    | 000000000000000000000000000000000000000 | Import<br>Constant                                                                                                    | onate Life<br>tant Health                                                                                                    | Notificat                                                                                                    |                                                                                                    | Ardence<br>Ardence                                                                                         | Decretation<br>ODC excitation respecting circumpurys cases in P                                                                                                    | * COVID-1                                                                                                    | 9                  | coerb                                                                        |
| Contra Search and Second Tool<br>Contra Search Tools - HKS<br>Contra Record Tools - HKS<br>Contra Record Tools - HKS<br>Contra Record Tool - Contra Search - Contra Search - Contra Search - Contra Search - Contra Search - Contra Search - Search - Contra Search - Search - Contra Search - Search - Contra Search - Search - Contra Search - Search - Contra Search - Search - Sear                                                                                                    | 0 0 0 0 0 0 0 0 0 0 0 0 0 0 0 0 0 0 0 0 |                                                                                                    | onate Life<br>tant Health<br>Antony<br>Antony<br>Antony                                                                                                    | Notificat                                                                                                    |                                                                                                    | Addence<br>Andress<br>An uses                                                                              | MP<br>Beaction<br>CDC schorn regarding chilungungs cases in<br>Induces Surveising Report to ma Insue bed                                                                                                    | * COVID-1                                                                                                    | 9                  | coetto                                                                       |
| Const Search and Secon Text<br>Const Account Texts - HCS<br>Const Account Texts - HCD<br>Const Account Texts - HCD<br>Const Account Texts - HCD<br>Const Research<br>Const Research<br>Driving Instance Rese<br>Driving Instance Research<br>Driving Instance Research                                                                                                    | 000000000000000000000000000000000000000 | Emport<br>Example<br>00 06 2020<br>00 06 2020<br>00 08 2020<br>00 08 2020<br>00 20 2020<br>00 20 2020                                                                                                    | onate Life<br>tant Health<br>Antery<br>Antery<br>Antery                                                                                                    | Notificat<br>Reyword<br>Mactious Disease<br>whuerpa<br>infactious Disease                                                                                                    | Cions<br>Search<br>COC<br>WISDOH<br>COC                                                                                                    | Arthenet<br>Arthenet<br>Arthenes<br>Arthenes<br>Arthenes                                                   | Description<br>ODE services regarding cititutingungs cases in P<br>interviews Sunctiones Second for the wave Bod<br>ODE services regarding drug-usatiset Imigan                                                                                                    | * COVID-1                                                                                                    | 9                  | coeffi<br>coeffi                                                             |
| Control Search and Second Total<br>Control Search Totas - HGS<br>Control Account Totas - HGS<br>Control Account Totas - HGC<br>Control Account Totas - HGC<br>Control Search Search Search<br>Desiting Search Report                                                                                                    |                                         | Emport<br>Point<br>00 06 2023<br>00 28 2023<br>00 28 2023<br>00 28 2023<br>00 28 2023                                                                                                    | onate Life<br>tant Health<br>Antory<br>Antory<br>Antory<br>Antory<br>Antory                                                                                                    | Notificat<br>Metos Disese<br>mularita<br>interfois Disese<br>covidure                                                                                                    | Search<br>COC<br>WYSDOH<br>COC<br>WYSDOH                                                                                                    | Adlence<br>Arthes<br>Arthes<br>Arthes<br>Arthes<br>Arthes<br>Arthes                                        | Pessivion<br>COD extern repering circuity visations in<br>interna Sunatance Report for the Next Bod<br>COD extern repering dup-assister Program<br>Useaked COD of Bodies Suppre-Reported                                                                                                    | * COVID-1                                                                                                    |                    | coerts<br>coerts<br>coerts                                                   |
| Control Search and Second Tool<br>Control Account Tools - HGS<br>Control Account Tools - HGS<br>Control Account Tools - HGO<br>Control Search - HGS<br>Control Search - HGS<br>Control Search - HGS<br>Declaration HGS<br>Declaration - HGS<br>Declaration - HG    | 0<br>0<br>0<br>0<br>0<br>0<br>0         | Control Control      Control      Contro      Control      Control      Control      Control      Contro | onate Life<br>tant Health<br>Prony<br>Antony<br>Antony<br>Antony<br>Antony<br>Antony                                                                                                    | Notificat<br>Micros Diesse<br>Micros Diesse<br>Micros Diesse<br>Ovid-ie<br>Infuerta                                                                                                    | Core<br>NYSOCH<br>COC<br>NYSOCH<br>NYSOCH<br>NYSOCH                                                                                                    | Automa<br>Automa<br>Autors<br>Autors<br>Autors<br>Autors<br>Autors                                         | Person Stock<br>COE devices respecting chilunguring cases in P<br>Imburets Surveitance Report for the Neural End<br>COE exercises registering ong-assister Pringer<br>Userant COVICD PE Socks Surgery Pre-arrivat<br>Imburets Surveitance Report for the Neural End-                                                                                                    | COVID-1      request on a summariality country     objects     objects     restring     fulleres     restring     fulleres     objects                                                                                                    | 19<br>• N          | coerb<br>coerb<br>coerb<br>coerb                                             |
| Control Savey's and South Total<br>Control Savey's and South Total<br>Control Account Totals - HCS<br>Control Account Thore - HCC<br>Control Account Thore - HCC<br>Control Account Totals - HCC<br>Control Savey<br>Directing States - States<br>Directing States - States<br>Directing Souther - States<br>Directing Souther -                                                                                                    | 000000000000000000000000000000000000000 | Constants     Constants     Constants   | onate Life<br>tant Health<br>Anisay<br>Anisay<br>Anisay<br>Anisay<br>Anisay<br>Anisay<br>Anisay                                                                                                    | Notificat<br>Mictory Disess<br>infuenzy<br>infuenzy<br>infuenzy<br>infuenzy<br>infuenzy<br>infuenzy<br>infuenzy                                                                                                    | Сос<br>избон<br>сос<br>избон<br>сос<br>избон<br>избон<br>избон<br>избон                                                                                                    | Ardenon<br>Ar Uses<br>Ar Uses<br>Ar Uses<br>Ar Uses<br>Ar Uses<br>Trigative                                | Description<br>CO2 existen regering chilungungs cases in<br>induces Survivance Stapet for the weak feel<br>CO2 existency regering ong-assester Frageric<br>Usered CO2019 Bachte Surgary Pri-ancest<br>Induces Survivation States for the Weak CO2<br>Usered case sufficient OHSC Surgary Pri-ancest                                                                                                    | COVID-1      course are summaries course     groups are summaries     course     course     co | 19<br>• • • •      | coerb<br>coerb<br>coerb<br>coerb<br>coerb                                    |
| Control Search and Second Tool<br>Control Second Tools - HGS<br>Coold Account Tools - HGS<br>Coold Account Tools - HGG<br>Coold Account Tools - HGG<br>Coold Second Tool - HGG<br>Coold Second Second Second Second Second<br>Coold Second Secon                                                                                                    | 000000000000000000000000000000000000000 | Control      Control       | onate Life<br>tant Health<br>Provy<br>Antony<br>Antony<br>Antony<br>Antony<br>Antony<br>Antony<br>Antony<br>Antony                                                                                                    | Notificat<br>Reveal<br>mactious Disesse<br>mactious Disesse<br>covid-ne<br>mactious Disesse<br>Porty dudence                                                                                                    | COC<br>NISSOH<br>COC<br>NISSOH<br>NISSOH<br>NISSOH<br>NISSOH OPCHSM                                                                                                    | Authores<br>An Uses<br>An Uses<br>An Uses<br>An Uses<br>An Uses<br>An Uses<br>An Uses                      | Description     ODE acrossing ending cinsurguryle cases in     minures Surveiting Asport for the wave Brid     ODE acrossing agenting organisation linguage     Useased Control 59 Baches Surgeryle Theorem     minures Surveitings Second for the wave End     Useased Control 59 Baches Surgeryle Theorem     minures Surveitings Second for the wave End     Useased Control 59 Baches Surgeryle Theorem     minures Surveitings Second for the wave End     Useased Control 50 Baches Surgeryle Theorem     minutes Surveitings Second for the wave End     Useased Control 50 Baches Surgeryle                                                                                                    | COVID-1      Coving of Landon and Coving     Coving of Landon and     Coving of Landon and  | 9                  | coerts<br>coerts<br>coerts<br>coerts<br>coerts<br>coerts                     |
| Const Several Second Text<br>Const Second Texts - HSS<br>Const Account Texts - HSS<br>Const Account Texts - HSG<br>Const Account Texts - HSG<br>Constraints - HSG<br>Constrain | 000000000000000000000000000000000000000 | Composition     Composition     Compositi | onate Life<br>tant Health<br>Prov<br>Antory<br>Antory<br>An | Notificat<br>Reveal<br>Mectous Disese<br>wherts<br>Mectous Disese<br>COVID-IP<br>wherts<br>Phanese<br>Phanese<br>Phanese<br>Reveal Phanese<br>Napisse Phanese<br>Napisse Phanese<br>Napis | Sons           Coc           VISOH           Coc           VISOH           Coc           VISOH           VISOH           VISOH           VISOH           VISOH           VISOH           VISOH | Autoros<br>Ar Usos<br>Ar Usos<br>Ar Usos<br>Ar Usos<br>Ar Usos<br>Ar Usos<br>Ar Usos<br>Ar Usos<br>Ar Usos | MP<br>COC activity regarding cirkungunya casar in<br>mituens Survaisers, Report in a Invasi Erd<br>COC activity regarding cirkungunya casar in<br>the coch Survaisers, Report in a Invasi Erd<br>Cocherons vi agenting dug casacter limiture<br>usease control for Survaisers and the activity<br>usease control for MSC executive<br>survaisers activities for MSC executive<br>distances at activities for MSC executive<br>distances at activities for MSC executive<br>distances at activities for MSC executive<br>distances at activities for MSC executive<br>distances at activities for MSC executive<br>for MSC executive Section for Section for Section<br>for MSC executive Section for Section for Section<br>(Section 4) | COVID-1                                                                                                    | 9<br>              | coefficients<br>coefficients<br>coefficients<br>coefficients<br>coefficients |